## Jak zagłosować w konkursie WSIS Prizes 2019?

Głosowanie w WSIS Prizes 2019 jest bardzo proste.

## 1) Rejestracja

Aby móc oddać głos w konkursie WSIS Prizes 2019, <u>należy zarejestrować się na stronie konkursu</u>. Należy wybrać opcję "Register as a new user" (chyba że już posiadamy konto na portalu).

| WSISStocktaking About Reporting Projects                                                             | (\$)En - O- Vote |
|----------------------------------------------------------------------------------------------------|------------------|
| Home / Account / Login                                                                               |                  |
| Log in<br>Ensil<br>Password<br>Remember me?<br>Log in<br>Register as a new urr Forget your password? |                  |
| WSIS Stocktaking Platform I Sharing knowledge and experiences on the implementation of WSIS Outcomes | 🖂 f 🎔 🛗 🞯        |

Następnie wypełniamy wszystkie wskazane pola i rejestrujemy konto.

Po pomyślnie przeprowadzonej rejestracji system wyśle na wskazany przez nas adres link aktywacyjny.

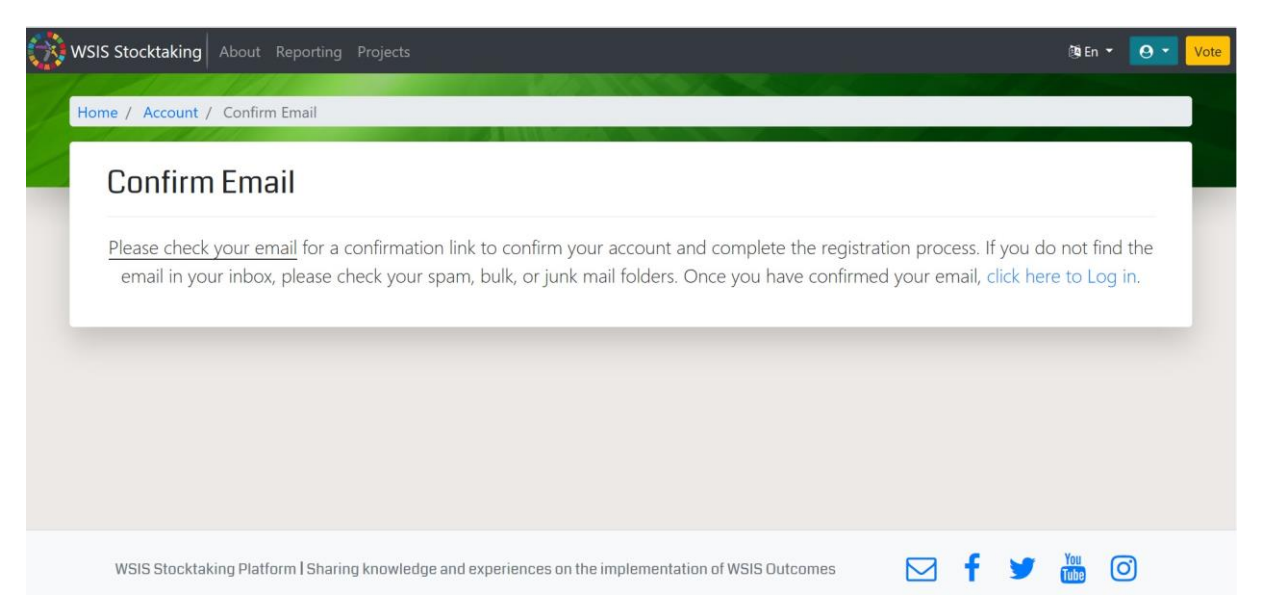

Należy kliknąć na znajdujący się w nim odnośnik. W ten sposób aktywujemy założone konto. Teraz można się zalogować i przystąpić do głosowania.

## 2) Głosowanie

Po zalogowaniu zostaniemy przeniesieni do strony głównej WSIS. Aby przejść do formularzu głosowania, należy kliknąć ikonkę "vote" w prawym górnym rogu strony, obok panelu użytkownika.

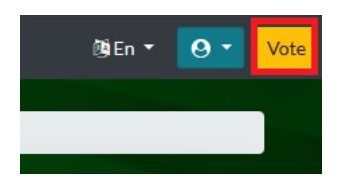

Następnie należy wybrać po jednym projekcie ze wszystkich kategorii (jest ich 18).

Nasz projekt "Digital accessibility for all!" znajdziecie w kategorii 6 "Enabling environment" ©